# Configuring DELL PowerEdge 11G Servers Running Windows Server 2008 for iSCSI SAN Boot

A Dell Technical White Paper

Dell | Product Group

Storage Interoperability Engineering Team

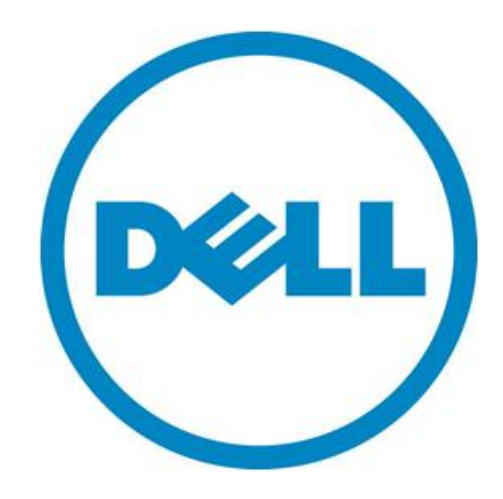

THIS WHITE PAPER IS FOR INFORMATIONAL PURPOSES ONLY, AND MAY CONTAIN TYPOGRAPHICAL ERRORS AND TECHNICAL INACCURACIES. THE CONTENT IS PROVIDED AS IS, WITHOUT EXPRESS OR IMPLIED WARRANTIES OF ANY KIND.

© 2010 Dell Inc. All rights reserved. Reproduction of this material in any manner whatsoever without the express written permission of Dell Inc. is strictly forbidden. For more information, contact Dell.

*Dell*, the *DELL* logo, and the *DELL* badge, *PowerEdge*, *PowerVault*, and *EqualLogic* are trademarks of Dell Inc. *Broadcom* is a registered trademark and *NetXtreme* is a trademark of Broadcom Corporation or its affiliates in the US and other countries. *Microsoft*, *Windows*, and *Windows Server* are registered trademarks and *Hyper-V* is a trademark of Microsoft Corporation in the United States and/or other countries. *Intel* is a registered trademark of Intel Corporation in the United States and/or other countries. Other trademarks and trade names may be used in this document to refer to either the entities claiming the marks and names or their products. Dell Inc. disclaims any proprietary interest in trademarks and trade names other than its own.

March 2010

## Table of Contents

| Introduction                                                   |
|----------------------------------------------------------------|
| Scope 2                                                        |
| Process Overview                                               |
| Additional Considerations                                      |
| Before You Begin 5                                             |
| Configuring the Storage Array                                  |
| Configuring the Dell EqualLogic Storage System                 |
| Configuring the PowerVault MD3000i Storage Array7              |
| Manually Register a Host                                       |
| Create a Virtual Disk and Assign It to the Host                |
| Record IQN and iSCSI Host IP Addresses                         |
| Configuring Network Adapters                                   |
| Configuring the Broadcom Network Adapter                       |
| Preparing the Server To Use the Broadcom NIC for iSCSI Boot    |
| Preparing the Broadcom NetXtreme II Ethernet Boot Agent        |
| Configuring the Intel Network Adapter 17                       |
| Enable iSCSI Remote Boot in the NIC Boot ROM17                 |
| Configure Integrated Devices in Server BIOS 19                 |
| Set iSCSI Boot Configuration on the NIC                        |
| Installing Windows Server 2008 or 2008 R2                      |
| Extract NIC Drivers for Later Use If Necessary                 |
| Install the Operating System Directly Onto the iSCSI LUN       |
| Creating Redundant Paths to the Boot Target (Multi-Path I/O)25 |
| Configuring Multi-Path I/O for the Broadcom NetXtreme Adapter  |
| Configuring Multi-Path I/O for the Intel Adapter               |
| Windows Configuration                                          |
| Troubleshooting                                                |
| Configuration Worksheet                                        |

## Introduction

This document provides instructions for configuring Dell<sup>™</sup> PowerEdge<sup>™</sup> 11G family of servers to boot the Microsoft<sup>®</sup> Windows Server<sup>®</sup> 2008 SP2 or the Windows Server 2008 R2 from iSCSI SAN-based boot images.

The evolution of server and storage virtualization as well as the adoption of Storage Area Networks (SANs) by SMB, Departmental, and Enterprise markets has created the demand to boot servers directly from SAN-based volumes (Logical Unit Numbers or LUNs). Beyond the obvious flexibility and power efficiency benefits of not needing Direct-Attached Storage (DAS) Boot Disks in servers, Boot from SAN allows for quick reconfiguration and deployment of multiple operating system- and application-specific images.

Dell's iSCSI solution offerings provide an extremely flexible and scalable platform to meet many demanding customer environments. Dell iSCSI Array products ranging from Network-Attached Storage (NAS) Appliances, MD3000i, EqualLogic<sup>™</sup>, and the full EMC iSCSI portfolio can all be configured to support Boot from iSCSI.

### Scope

The process for configuration boot from iSCSI can vary considerably based on which server-based NICs are being used, which operating systems you are booting, what type of iSCSI SAN arrays you are using for storing the boot volumes, and how your SAN architecture is designed to support varying levels of I/O throughput performance and high availability by adding redundant systems and multi-path I/O (MPIO).

In this document, we limit our focus to the steps required to configure the iSCSI SAN boot paths as shown in the following table.

| Operating Systems                | Windows Server 2008 SP2<br>Windows Server 2008 R2                                                                                                    |
|----------------------------------|----------------------------------------------------------------------------------------------------|
| Server                           | <ul> <li>Dell PowerEdge 11G Family</li> <li>Process validated on PowerEdge R710, system BIOS 1.3.6</li> </ul>                                                                                                    |
| Network Interface<br>Controllers | <ul> <li>Broadcom NetXtreme II 5709c Gigabit Ethernet NIC         <ul> <li>Process validated using Broadcom NetExtreme II Ethernet Boot Agent 5.0.5 and iSCSI Configuration Utility 4.1.1</li> </ul> </li> <li>Intel 10 GbE AT Server Adapter<sup>1</sup> <ul> <li>Process validated using Intel Boot Agent Utility (IBAUtil) 4.17.00.00 and flash firmware iSCSI Boot 2.4.06</li> </ul> </li> </ul> |

### Boot Paths Covered By This Document

<sup>&</sup>lt;sup>1</sup> The procedure in this document should work with other 1GbE and 10GbE Intel NICs provided by Dell that use the same Intel option ROM.

| Storage Array | <ul> <li>Dell EqualLogic PS Series</li> <li>Process validated using array controller firmware 4.1.4</li> </ul>     |
|---------------|----------------------------------------------------------------------------------------------------|
|               | <ul> <li>Dell PowerVault MD3000i</li> <li>Process validated using array controller firmware 07.35.31.60</li> </ul> |

## **Process Overview**

The process for booting from SAN over iSCSI described in this document involves completion of the following key configuration processes:

- Configure storage arrays to host the operating system boot volumes
- Configure the network interface(s) on the server to support boot from iSCSI targets
- Install the operating system onto the target iSCSI SAN-based volume
- Configure redundant boot paths (multi-path I/O) to the boot volumes (optional)

The overall process is illustrated in the following figure. We do not create a local installation image and then deploy that image to an iSCSI LUN as was possible with Windows Server 2003. For Windows Server 2008, you must prepare an image for iSCSI boot by first performing a direct operating system installation on a system that has the iSCSI network driver and is connected to an available iSCSI-based LUN.<sup>2</sup> After you verify that the system boots properly from the iSCSI LUN, you can then collect the boot image for deployment to other systems.

<sup>&</sup>lt;sup>2</sup> See Microsoft Support document KB2002298, <u>http://support.microsoft.com/kb/2002298</u>

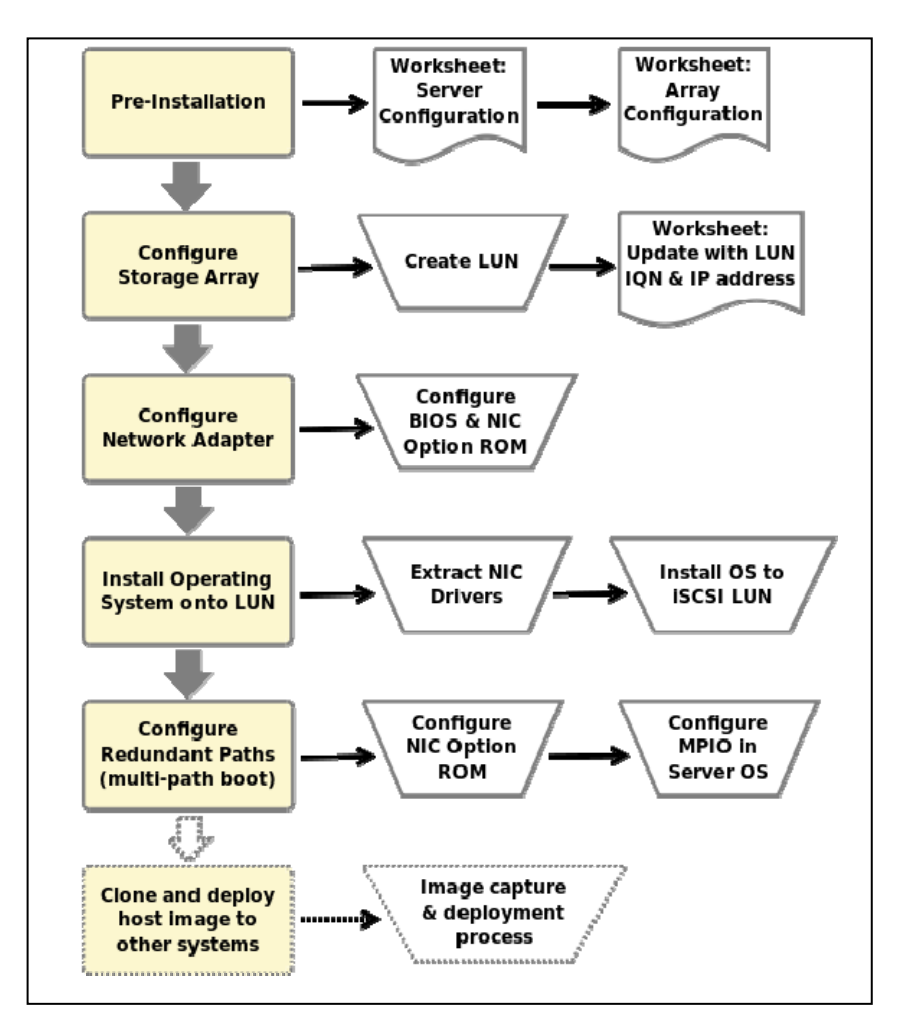

Process for Direct Install for Windows 2008 Boot from iSCSI SAN

Note: In the preceding figure, we include a major step at the end for cloning and deploying copies of the operating system image after it has been configured for iSCSI SAN boot to other systems. The details for completing that process will be based on your environment and your familiarity with the various tools and methods for image cloning and deployment.

## Additional Considerations

The iSCSI boot scenario we describe in this document corresponds to Scenario 2, "Server network adapter creates iBFT for connection to iSCSI target without requiring external devices," as described in the Microsoft TechNet article, "*About iSCSI Boot*," available at <u>http://technet.microsoft.com/en-us/library/ee619722%28WS.10%29.aspx</u>. We recommend that you review the sections titled "Requirements for iSCSI Boot deployment" and "Differences in Windows functionality when using iSCSI Boot" in that article before continuing with this process. Please consider the following additional considerations:

- It is not recommended to configure a gateway for an iSCSI boot adapter if the iSCSI target is in the same subnet as the initiator. For more details, see the Microsoft Knowledge Base article KB960104 on support.microsoft.com.
- NIC teaming is not supported for iSCSI boot.
- iSCSI boot is not supported with IPv6 networks and Broadcom 5722/5708 NetXtreme or the Dell supported Intel family of adapters.
- If you are using two NICs, one as the primary and the other as the secondary boot NIC, ensure that they are configured to use separate subnets. (This consideration applies only to the PowerVault MD3000i boot from iSCSI scenario.)
- For a server with Microsoft Hyper-V<sup>™</sup> enabled, you can boot the parent partition from SAN. Hyper-V does not support boot from SAN for virtual machines.

## Before You Begin

Before you start the configuration process, you should do the following:

- 1. Use a configuration tracking worksheet similar to the example provided in "Configuration Worksheet" on page 35.
- 2. See the following documents:

Intel PRO Family of Adapters User's Guide located on the Intel NIC media documentation website or under Network documentation on the Dell Support website at support.dell.com/manuals Broadcom NetXtreme Family of Adapters User's Guide located on the Broadcom NIC media website or under Network documentation on the Dell Support website at support.dell.com/manuals

3. Update your Dell Storage Array to the latest drivers and firmware versions referring to the following matrices or support sites:

Dell PowerVault MD3000i Support Matrix located on the Dell Support website at support.dell.com/manuals Dell EqualLogic Support Downloads located on the Dell EqualLogic website at www.equallogic.com/support 4. Download the latest Intel PRO or Broadcom NetXtreme drivers and firmware from the Drivers and Downloads section on the Dell Support website at support.dell.com.

## Configuring the Storage Array

The following sections describe the process of configuring the storage arrays with the LUNs necessary to host the iSCSI Boot. In this document, we limit our boot path configuration examples to two target array types: Dell EqualLogic PS Series or Dell PowerVault MD3000i.

## Configuring the Dell EqualLogic Storage System

Perform the following steps to make a target volume available:

- 1. Log in to Dell EqualLogic PS Series Group Manager.
- 2. Under Activities, select Create Volume. Name the volume and enter a description. Select a storage pool and click Next.
- 3. Create either of the following volume sizes for the boot volume according to your requirement:
  - Thin Provision
  - Snapshot reserved (defaults to 100% of the volume)

**NOTE:** Microsoft recommends a minimum system partition size of 40 GB for Windows Server 2008 installations, depending on system RAM, possible power states, and other considerations. For more information, see the Microsoft website at microsoft.com/windowsserver2008.

- 4. Select the iSCSI access mode for the server you are going to present the Array Disk to:
  - Authenticate using the CHAP user name
  - Limit access by IP Address
  - Limit access to the iSCSI Initiator Name

**NOTE:** If you limit access based on the iSCSI initiator name, then the name entered here must match the name on the host server that will be booting from this volume.

**NOTE:** Do not enable shared storage. Clustering on boot from iSCSI is not a supported configuration.

The Summary screen is displayed.

- 5. Verify the settings on the Summary screen.
- 6. Click the Volume option. Then, right-click the volume you just created and view the iSCSI settings. In the iSCSI Target box is the iSCSI Qualified Name (IQN), which is the Target Name that will be used for the Initiator Target Device.

## Configuring the PowerVault MD3000i Storage Array

Perform the following steps to register a host and create a virtual disk to be used as the boot volume.

#### Manually Register a Host

- 1. Launch the Dell PowerVault Modular Disk Storage Manager (MDSM), and connect to the PowerVault MD3000i storage array to be used by the host for booting.
- 2. Click Configure, and select Configure Host Access (Manual).
- 3. Type a host name in the Enter host name text box. The host name can be an informal name; it does not have to be a name used to identify the host to the network.

The Select host type drop-down menu appears.

- Select the operating system of your host in the Select host type drop-down menu, and then click Next. Select Windows Server 2003/Server 2008 Non-Clustered since we are creating this LUN for dedicated boot image storage.
- 5. In the Configure Host Access (Manual) Specify iSCSI Initiators screen, click New.... Enter the iSCSI initiator name and the iSCSI initiator label in the Enter new iSCSI initiator dialog box, and then click Add.

**NOTE:** The initiator name entered here must match the name of the host server that will be booting from this array.

6. Enter the IQN of the host initiator in the iSCSI initiator name field. Record this information in the Configuration Worksheet provided on page 35.

NOTE: Leave the iSCSI Initiator label setting at Default. The fully-qualified IQN format is: <iqn><yyyy-mm>.com<company name>:<server name> as shown in the following example.

```
Lab example: iqn.1984-04.com.dell:daedalus
```

- 7. Click Add and then click Next.
- Accept the default, No: This host will NOT share access to the same virtual disks with other hosts, since we are configuring this target to contain an operating system boot image. Then, click Next. The Confirm Host Definition page appears. Your host definition should then appear as shown in the following example.

```
Host name: BFITEST1
Host type: Windows Server 2003/Server 2008 Non-Clustered
iSCSI initiator label/name: BFITEST10/iqn.1984-04.com.dell:daedalus
```

9. Click Finish, and then click No when asked if you want to define another host.

#### Create a Virtual Disk and Assign It to the Host

A fully-configured Disk Group is required for the following section. If a Disk Group has not been configured, please see the "Creating Virtual Disks and Disk Groups" section of the *PowerVault MDSM Online Help* manual (accessible using the Help link in MDSM) for detailed instructions.

1. In MDSM, click the Configure tab, and then click Create Disk Groups and Virtual Disks.

The Create Disk Groups and Virtual Disks screen appears.

- 2. Click the Virtual Disk: Create a new virtual disk using free capacity on an existing disk group button.
- 3. Expand the disk group you will be using to host the new virtual disk and select a free capacity node within that group. Click Next.
  - Set the capacity for the virtual disk. The capacity setting should be large enough to host a full operating system installation and any other applications that will be installed into that image. Microsoft recommends a minimum system partition size of 40 GB for Windows Server 2008 installations, depending on system RAM, possible power states, and other considerations. For more information, see the Windows Server 2008 website at microsoft.com.
  - Set a Virtual Disk Name

**NOTE:** It is recommended that you use the service tag of the PowerEdge system and the term **boot-LUN** in the description field.

- Select File system in the Virtual Disk I/O characteristics field, and click Next.
- 4. Select Map now: and then select the host you created in the previous step.
- 5. Select **0** as the logical unit number. IMPORTANT: Most operating systems will need to have their boot partition on LUN 0.

NOTE: Record the LUN Number in your configuration worksheet.

6. Click Finish.

The Create Disk Groups and Virtual Disks - Complete screen appears next.

At this point we do not need to create any more virtual disks.

- 7. Select No to return to the main MDSM screen.
- 8. Record the preferred controller path assigned to the virtual disk:
  - Click the Modify tab, and select Change Virtual Disk Ownership/Preferred Path.
  - Expand the disk group containing the virtual disk you created, and select the virtual disk. Note the preferred path setting shown at the bottom of the screen. It will be the RAID Controller Module in either slot 0 or slot 1. Record this information in your configuration worksheet since you will need it to determine which IP address is used to access the target.

## Record IQN and iSCSI Host IP Addresses

Using MDSM, complete the following steps:

1. Click the **iSCSI** tab, and then click **Change Target Identification**. Record the iSCSI target name, as shown in the following example, in your configuration worksheet.

iqn.1984-05.com.dell:powervault.6001422000fff1370000000049751257

- 2. In the iSCSI tab, click Configure iSCSI Ports.
- 3. At the **iSCSI host port**: drop-down menu, select the same RAID controller module that was assigned as the preferred path controller for the virtual disk. Record the IP address(es) assigned to the ports on this controller in your configuration worksheet. Your host system will be configured to boot from the iSCSI target at this address.

## **Configuring Network Adapters**

The following sections describe the process for configuring the server BIOS and NICs to support boot from iSCSI targets.

- For configuring the Broadcom network adapter, see the following section.
- For configuring the Intel network adapter, see page 17.

## Configuring the Broadcom Network Adapter

To prepare the system to boot from an iSCSI-based LUN, you must first modify the system BIOS and then configure the Broadcom NetExtreme II Ethernet Boot Agent.

### Preparing the Server To Use the Broadcom NIC for iSCSI Boot

First we must change the boot sequence settings.

1. Press <F2> to enter Setup, select Boot Settings, and then select Boot Sequence. Press <Enter>.

| Dell Inc. (                                          | www.dell.com) - Power<br>BIOS Version 1.3.6 | Edge R710                            |         |
|------------------------------------------------------|---------------------------------------------|--------------------------------------|---------|
| Service Tag: C60LCK1                                 | Asset Tag:                                  |                                      |         |
| System Time<br>System Date<br>Memoru Boot Mode       |                                             | 08:02:13<br>Tue Jan 26, 2<br>BLOS    | 010     |
| Proces Boot Sequence<br>Boot Sequence Retry          |                                             | <enter><br/> Disabled</enter>        |         |
| Boot Settings                                        |                                             | <enter></enter>                      |         |
| Integrated Devices<br>PCI IRQ Assignment             |                                             | <enter><br/> <enter></enter></enter> |         |
| Serial Communication<br>Embedded Server Management . |                                             | <enter><br/> <enter></enter></enter> |         |
| Power Management                                     |                                             | <enter></enter>                      |         |
| Up,Down Arrow to select                              | SPACE,+,- to change                         | ESC to exit                          | F1=Help |

2. Adjust the boot sequence order so that the onboard Broadcom NIC is first in the list, followed by the DVD/CD-ROM device.

| Dell Inc. (ששנ<br>B                                                                                                    | .dell.com) – PowerEdge R<br>OS Version 1.3.6            | 3710                                                                                                    |
|----------------------------------------------------------------------------------------------------|---------------------------------------------------------|----------------------------------------------------------------------------------------------------|
| Service Tag: C60LCK1                                                                                                    | Asset Tag:                                              |                                                                                                    |
| System Time<br>System<br>Memory J 1. Embedded NIC 1 M<br>J 2. SATA Optical Dr<br>Proces<br>SATA S                                                            | 1BA v5.0.5 Slot 0100<br>ve<br>lisable   +,- to move dow | 08:02:13 ▲                                                                                                    |
| Boot Settings         Integrated Devices         PCI IRQ Assignment         Serial Communication         Embedded Server Management         Power Management |                                                         | <enter><br/><enter><br/><enter><br/><enter><br/><enter><br/><enter></enter></enter></enter></enter></enter></enter> |
| Up,Down Arrow to select SPf                                                                                                    | ICE,+,- to change ESC                                   | C to exit F1=Help                                                                                                   |

3. Select Integrated Devices. Multiple NIC choices will appear in the list. Select the correct NIC to be used for boot from iSCSI. You should also record the MAC address for this NIC for use later in this procedure. Make the following changes:

Integrated RAID Controller Disabled (Disables access to any internal hard drives)

Internal USB Port Off (Prevents a conflict during the Windows 2008 installation process)

Internal SD Card Port Off (Prevents a conflict during the Windows 2008 installation process)

Embedded NIC*x* Enabled with iSCSI Boot

4. After making the changes, press <ESC> and save. The changes are shown in the following example. Continue immediately with the process in the next section.

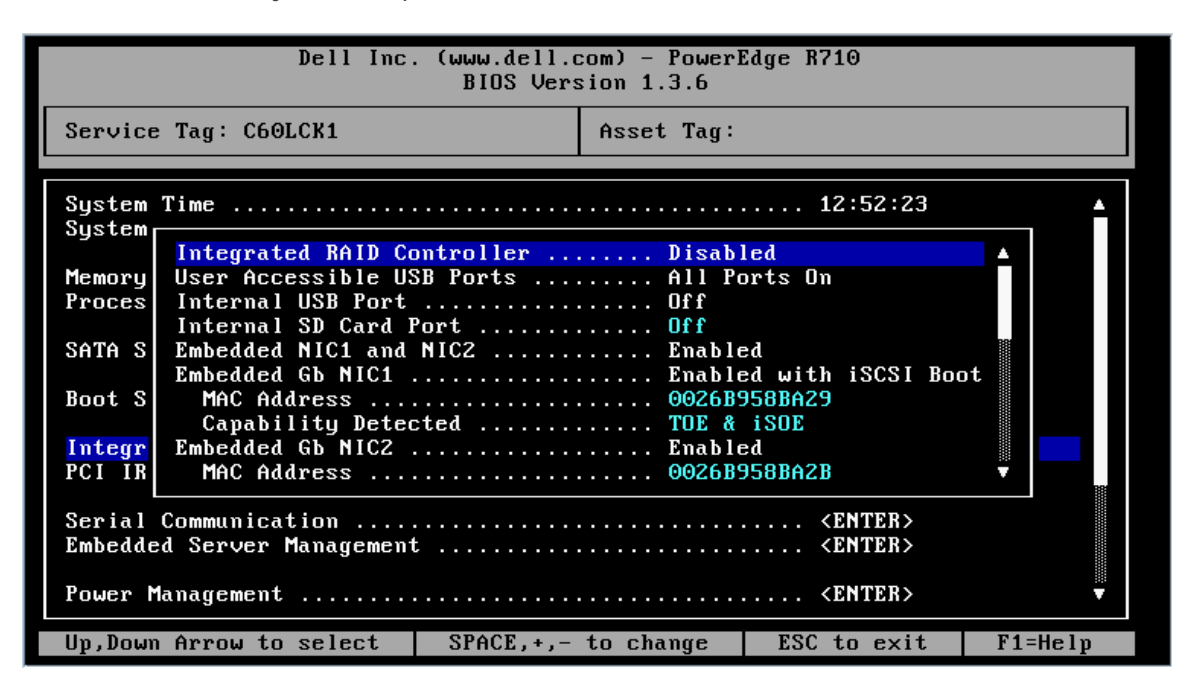

#### Preparing the Broadcom NetXtreme II Ethernet Boot Agent

You must use the Broadcom NetXtreme II Ethernet Boot Agent to configure the NIC for boot from iSCSI.

1. During Power-On Self-Test (POST), when you see the NetXtreme II Broadcom Ethernet Boot Agent version appear, press <Ctrl-S> to configure the device.

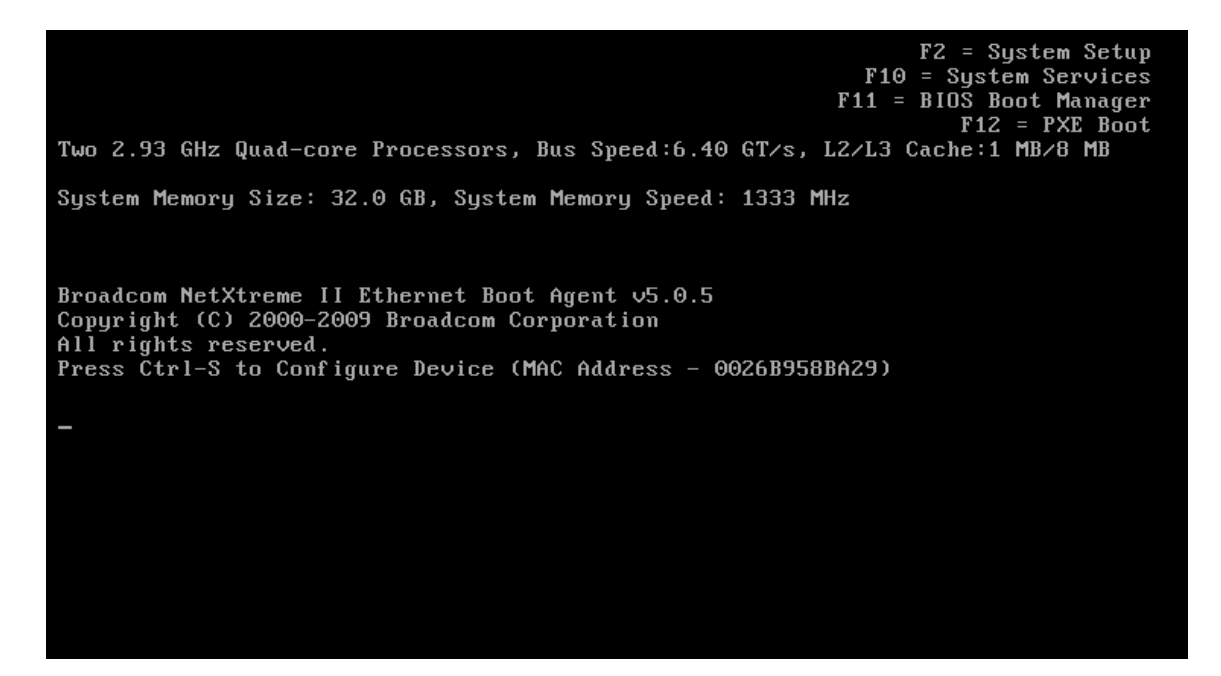

2. Make sure the Boot Protocol is set to iSCSI, and leave all other settings at their defaults. Then press <Ctrl-K> to enter the iSCSI Configuration Utility.

| Broadcom NetXtreme II Etherne<br>Copyright (C) 2000-2009 Broad<br>All rights reserved.                                                                                    | t Boot Agent v5.0.5<br>com Corporation                                                                              |  |
|----------------------------------------------------------------------------------------------------|----------------------------------------------------------------------------------------------------|--|
|                                                                                                    | 1BA Configuration Menu                                                                                              |  |
| Boot Protocol<br>Boot Strap Type<br>Hide Setup Prompt<br>Setup Key Stroke<br>Banner Message Timeout<br>Link Speed<br>Pre-boot Wake On LAN<br>ULAN Mode<br>ULAN ID (04095) | iSCSI<br>Auto Detect<br>Disable<br>Ctrl-S<br>5 Seconds<br>AutoNeg<br>Disable<br>Disable<br>0000                     |  |
| Bus = 01 Device = 00 Func = 0 MAC Address - 0026B958BA29<br>Select Boot Protocol                                                                                          |                                                                                                    |  |
| <esc> <ctrl-f6> <left ri<br="">Quit Blink LEDs Toggle Va</left></ctrl-f6></esc>                                                                                           | ght> <enter> <up down=""> <ctrl-k> <f4><br/>Lue Change Value Change Field iSCSI Cfg Save</f4></ctrl-k></up></enter> |  |

3. Select the interface whose MAC address matches the one selected during BIOS Setup, and press <Enter>.

| iSCSI Configuration (<br>Copyright (C) 2000-20 | Jtility v4.1<br>009 Broadcom | 1.1<br>m Corporatio | n             |      |  |
|------------------------------------------------|------------------------------|---------------------|---------------|------|--|
| All rights reserved.                           |                              |                     |               |      |  |
|                                                |                              |                     |               |      |  |
|                                                |                              |                     |               |      |  |
|                                                |                              |                     |               |      |  |
|                                                |                              |                     |               |      |  |
|                                                |                              | = Device Lis        | τ —           |      |  |
| (*)                                            | <01:00:00>                   | BCM5709C -          | 00:26:B9:58:B | A:29 |  |
|                                                | <01:00:01>                   | BCM5709C -          | 00:26:B9:58:B | A:2B |  |
|                                                | <02:00:00>                   | BCM5709C -          | 00:26:B9:58:B | A:2D |  |
|                                                | <02:00:01>                   | BCM5709C -          | 00:26:B9:58:B | A:2F |  |
|                                                | <05:00:00>                   | BCM5709C -          | 00:10:18:3D:A | 2:00 |  |
|                                                | <05:00:01>                   | BCM5709C -          | 00:10:18:3D:A | 2:02 |  |
|                                                |                              |                     |               |      |  |
|                                                |                              |                     |               |      |  |
|                                                |                              |                     |               |      |  |
|                                                |                              |                     |               |      |  |
|                                                |                              |                     |               |      |  |
|                                                | Select                       | t device to         | conf igure    |      |  |
|                                                |                              |                     |               |      |  |

4. At the Main Menu for the iSCSI Configuration Utility, select General Parameters and press < Enter>.

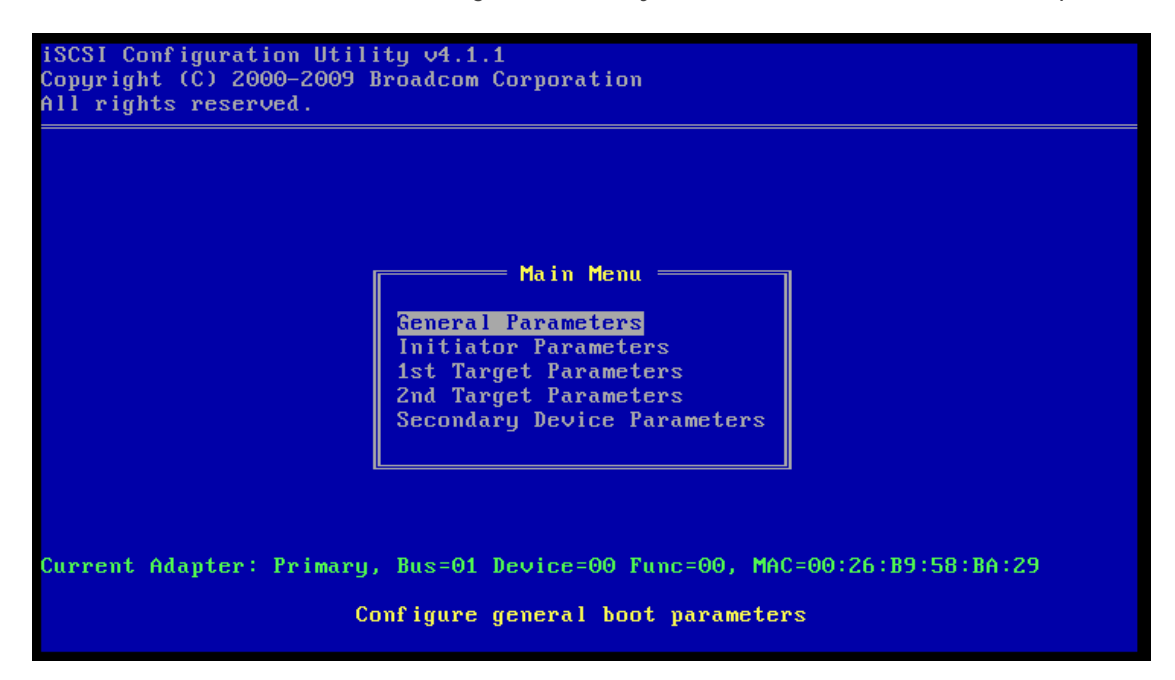

5. Under General Parameters, ensure that all settings match the following screenshot.

|                                                                | General Parameters         |
|----------------------------------------------------------------|----------------------------|
|                                                                |                            |
| TCP/IP Parameters via DHCP:                                    | Disabled                   |
| iSCSI Parameters via DHCP:                                     | Disabled                   |
| CHAP Authentication:                                           | Disabled                   |
| Boot to iSCSI target:                                          | One Time Disabled          |
| DHCP Vendor ID:                                                | BRCM ISAN                  |
| Link Up Delay Time:                                            | 0                          |
| Use TCP Timestamp:                                             | Disabled                   |
| Target as First HDD:                                           | Disabled                   |
| LUN Busy Retry Count:                                          | 0                          |
| IP Version:                                                    | IPv4                       |
| Windows HBA Boot Mode:                                         | Disabled                   |
|                                                                |                            |
| LUN Busy Retry Count:<br>IP Version:<br>Windows HBA Boot Mode: | 0<br>O<br>IPv4<br>Disabled |

6. Press <ESC> once to return to the Main Menu, select Initiator Parameters, and press <Enter>.

| iSCSI Configuration Util:<br>Copyright (C) 2000–2009 ]<br>All rights reserved. | ity v4.1.1<br>Broadcom Corporation                                                                                                    |
|--------------------------------------------------------------------------------|----------------------------------------------------------------------------------------------------|
|                                                                                |                                                                                                    |
|                                                                                | Main Menu         General Parameters         Initiator Parameters         1st Target Parameters         2nd Target Parameters         Secondary Device Parameters |
| Current Adapter: Primary.<br>Conf                                              | , Bus=01 Device=00 Func=00, MAC=00:26:B9:58:BA:29<br>Figure iSCSI initiator parameters                                                                            |

7. Under Initiator Parameters, enter the following information:

| IP Address:      | <host address="" ip=""></host>                                                                                                    |
|------------------|----------------------------------------------------------------------------------------------------|
| Subnet Mask:     | <host netmask=""></host>                                                                                                    |
| Default Gateway: | Not required, if the iSCSI initiator (this host) and the iSCSI target reside on the                                                                                                    |
|                  | same subnet                                                                                                    |
| Primary DNS:     | Usually not required                                                                                                    |
| Secondary DNS:   | Usually not required                                                                                                    |
| iSCSI Name:      | The server will auto-generate an IQN name for this host. If the target is set to control access based on an IQN name, then this name must be changed to match the IQN configured on the target (see "Configuring the Dell EqualLogic Storage System" on page 6 or "Configuring the PowerVault MD3000i Storage |
|                  | Array" on page 7).                                                                                                    |
| CHAP ID:         | (optional)                                                                                                    |
| CHAP Secret:     | (optional)                                                                                                    |

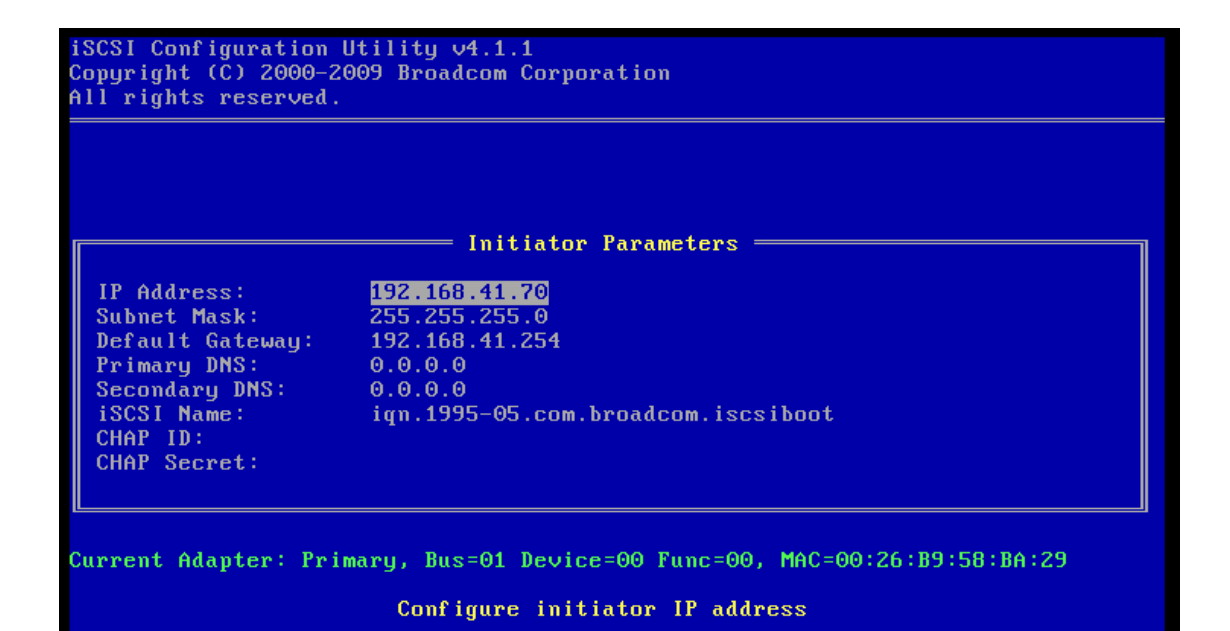

8. Press <ESC> once to return to the Main Menu; then select 1st Target Parameters and press <Enter>.

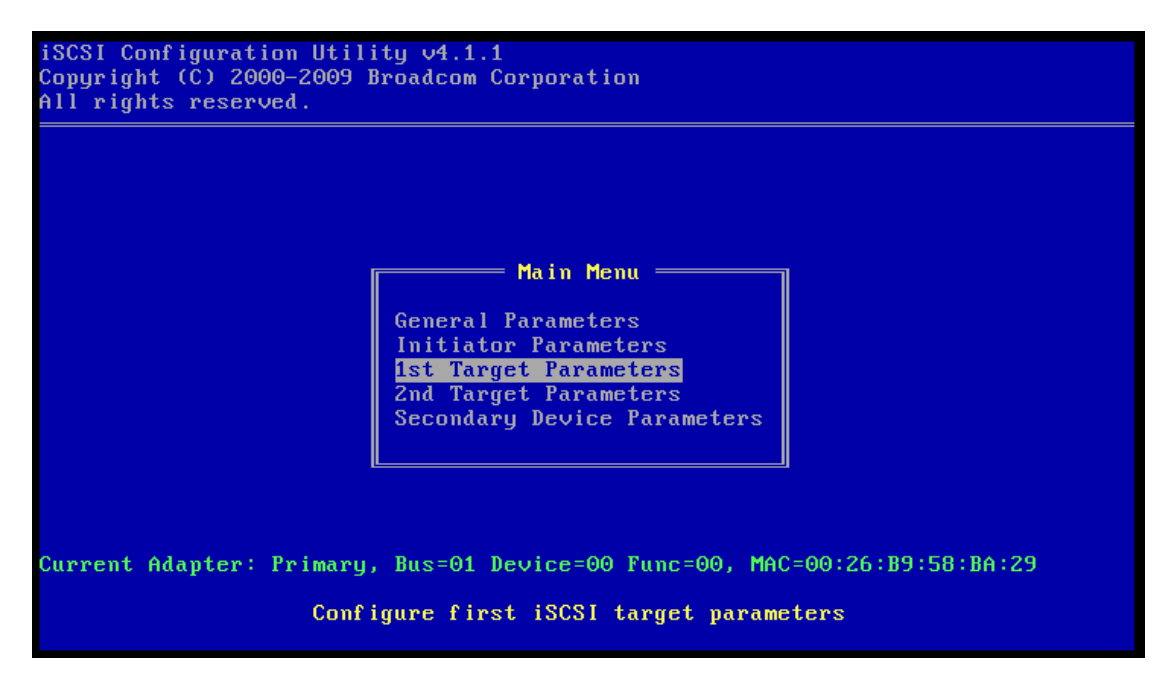

9. Under 1st Target Parameters, enter the following information:

| Connect:     | This option should be enabled.                                                 |
|--------------|--------------------------------------------------------------------------------|
| IP Address:  | This parameter should be set to the iSCSI target IP address. For an            |
|              | EqualLogic-based target, this IP address will be the Group IP address. For an  |
|              | MD3000i-based target, this IP address will be one of the IP addresses assigned |
|              | to the ports on the preferred path RAID controller module.                     |
| TCP Port:    | Default is 3260. This value can be changed to match specific target            |
|              | information.                                                                   |
| Boot LUN:    | Default is 0. This value usually will not need to be changed.                  |
| iSCSI Name:  | Manually entered IQN name of the iSCSI target.                                 |
| CHAP ID:     | (optional)                                                                     |
| CHAP Secret: | (optional)                                                                     |

| Copyright (C) 2<br>All rights reso                                                           | 2000-2009 Broadcom Corporation<br>erved.                                                                                             |
|----------------------------------------------------------------------------------------------|----------------------------------------------------------------------------------------------------|
| Connect:<br>IP Address:<br>TCP Port:<br>Boot LUN:<br>iSCSI Name:<br>CHAP ID:<br>CHAP Secret: | <b>Ist Target Parameters</b><br><b>Inabled</b><br>192.168.41.100<br>3260<br>0<br>iqn.2001-05.com.equallogic:0-8a0906-3c98ccd03-8c144 |
| Current Adapter                                                                              | r: Primary, Bus=01 Device=00 Func=00, MAC=00:26:B9:58:BA:29<br>Enable/Disable target establishment                                   |

- 10. Press <ESC> once to return to the Main Menu. Ensure that there is no information entered for either 2nd Target Parameters or Secondary Device Parameters.
- 11. Press <ESC> once more to leave the iSCSI Configuration Utility. IMPORTANT: Be sure to save the configuration.
- 12. Press <ESC> one more time to the MBA Configuration menu, and press <F4> to save your changes and exit.

NOTE: Ensure that the Windows 2008 installation DVD is in the drive.

13. Upon exiting the Broadcom utility, the server should immediately try to connect to the iSCSI target. Continue with the Windows® installation.

### Configuring the Intel Network Adapter

To prepare the system to boot from an iSCSI-based LUN, you must enable the iSCSI remote boot feature in the NIC option ROM, modify the **Integrated Devices** setting in the server BIOS, then setup the iSCSI boot configuration on the NIC.

#### Enable iSCSI Remote Boot in the NIC Boot ROM

The Intel NICs are not shipped with Boot ROMs enabled for iSCSI. You must perform the following steps to enable iSCSI remote boot in the Boot ROM on the NIC.

- 1. Create a DOS-bootable USB flash drive.
- 2. Extract both the Intel Boot Agent Utility (**ProBoot.exe**) and the Intel iSCSI Remote Boot Utility (**ISBoot.exe**) to the bootable USB flash drive in separate directories.
- 3. With the Intel NIC installed, boot the server using the DOS-bootable USB flash drive.

4. Change to the directory containing the Boot Agent, and run IBAUtil.exe -fe to enable the flash.

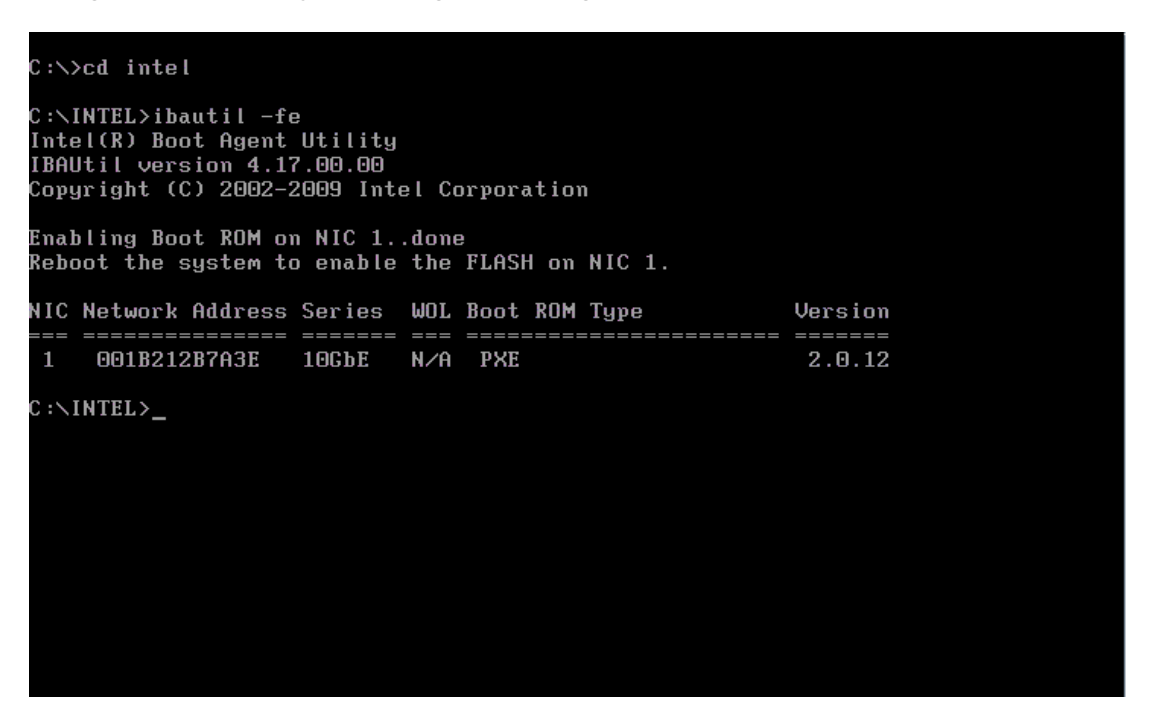

5. Change to the directory with the iSCSI Remote Boot Utility, and run iscsiutl.exe -up -all to replace the PXE boot flash with the iSCSI boot flash on the installed Intel NIC.

| C:\>cd \iscsi\iscsiutl\dos                                                                                                    |                             |
|----------------------------------------------------------------------------------------------------|-----------------------------|
| C:\ISCSI\ISCSIUTL\DOS>iscsiutl -up -all                                                                                                    |                             |
| Intel(R) iSCSI Remote Boot Utility<br>iSCSIUtl version 2.4.06.0<br>Copyright (C) 2003-2009 Intel Corporation                                                                                                    |                             |
| Press 'q' in a prompt to exit the command operation                                                                                                    |                             |
| Programming flash on port 1 with flash firmware image<br>Create restore image before proceeding? (Y)es or (N)o: n<br>Continue update without restore image? (Y)es or (N)o: y<br>Updating iSCSI removes PXE functionality<br>Would you like to continue? (Y)es or (N)o: y<br>Flash update successful |                             |
| Port Network Address Series WOL Flash Firmware<br>==== ================================                                                                                                    | Version<br>======<br>2.4.06 |
| C:\ISCSI\ISCSIUTL\DOS>                                                                                                    |                             |

#### Configure Integrated Devices in Server BIOS

Make the following changes to ensure that no embedded NICs on the server are enabled for iSCSI boot.

On server restart, press <F2> to enter **Setup**, and then select **Integrated Devices**. Make the following changes:

| Integrated RAID Controller | Disabled (Disables access to any internal hard drives)                                                                                                    |
|----------------------------|----------------------------------------------------------------------------------------------------|
| Internal USB Port          | Off (Prevents a conflict during the Windows 2008 installation process)                                                                                                    |
| Internal SD Card Port      | Off (Prevents a conflict during the Windows 2008 installation process)                                                                                                    |
| Embedded NIC <i>x</i>      | <b>Enabled</b> (all) Multiple NIC choices will appear in the list. Since we will be using the Intel NIC for the iSCSI boot path, <i>you must make sure that all of the embedded NIC choices in this screen are set to Enabled and not to Enabled with iSCSI Boot or Enabled with PXE Boot.</i> |

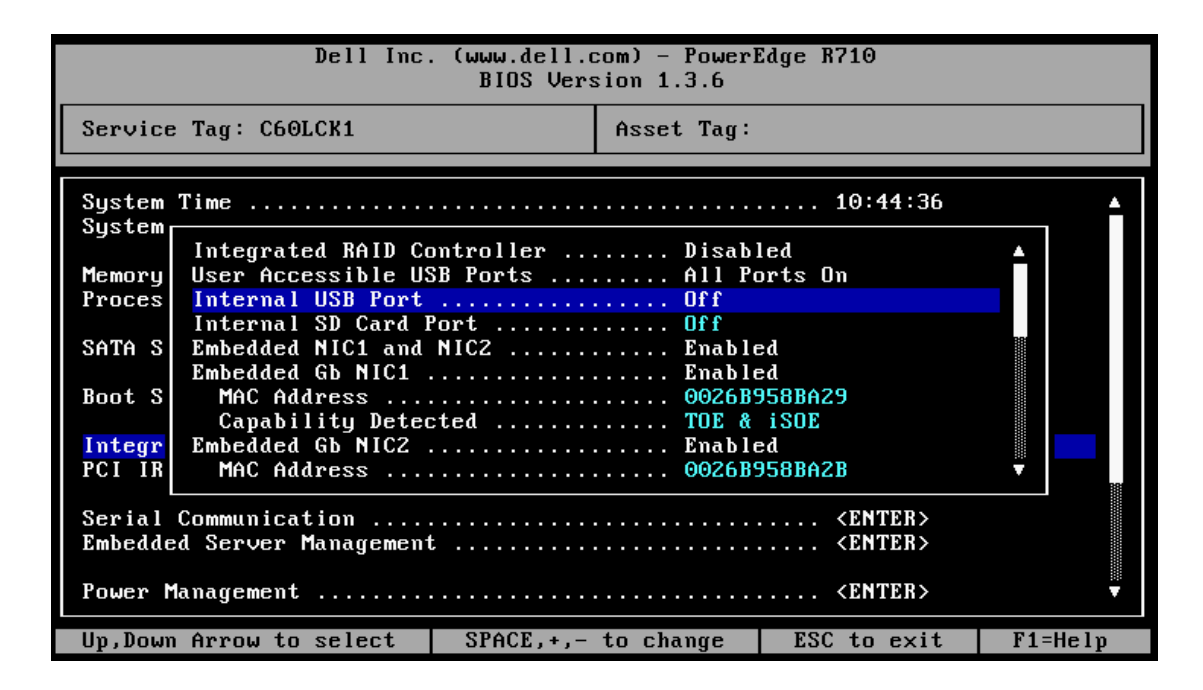

#### Set iSCSI Boot Configuration on the NIC

The following process will complete the NIC configuration for iSCSI boot.

1. On server restart, press <Ctrl-D> when prompted for the iSCSI Remote Boot setup:

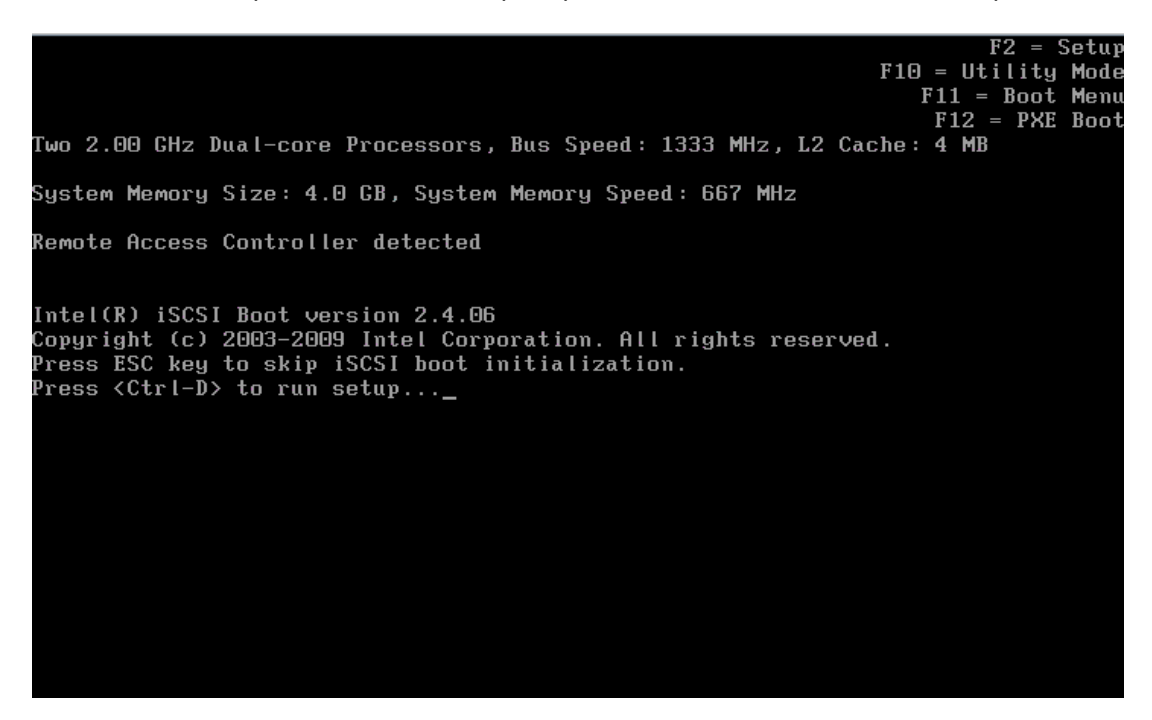

2. Select the MAC address of the NIC on which you want to perform iSCSI Remote boot:

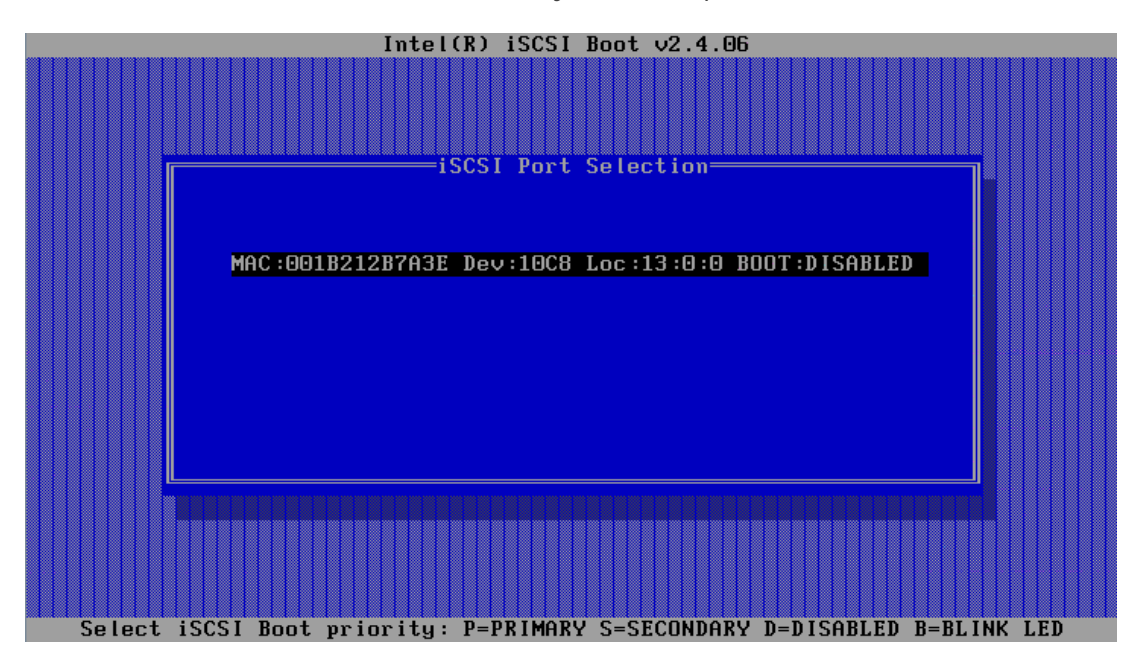

3. Select iSCSI Boot Configuration:

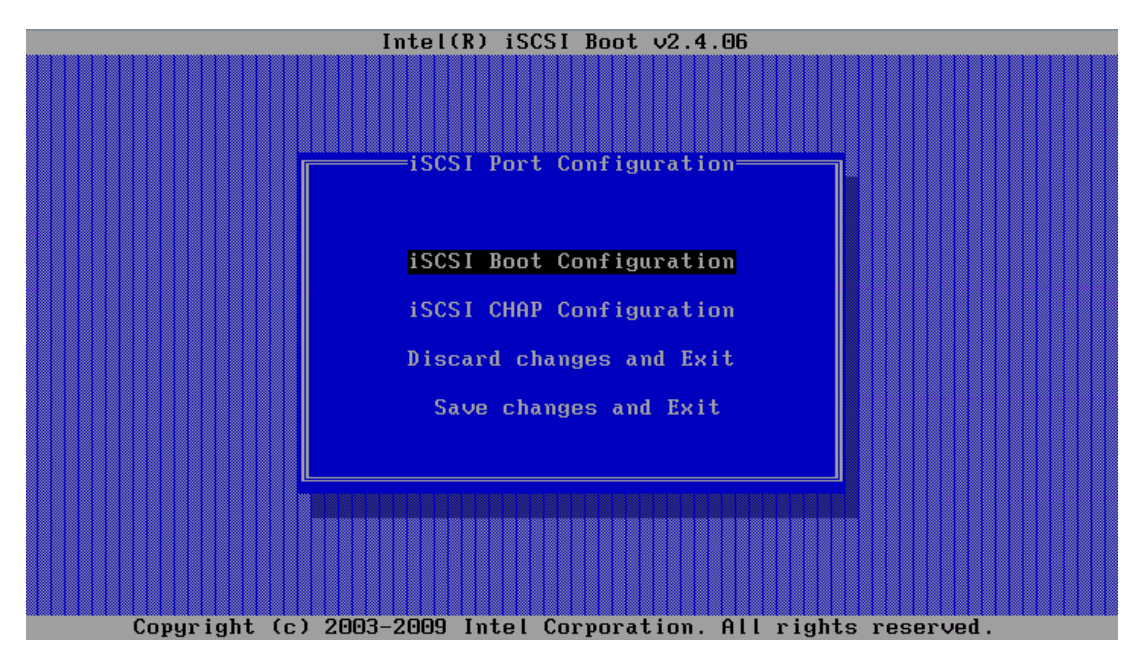

4. Enter the Initiator Name, the Target Name, and the IP information. Then select OK:

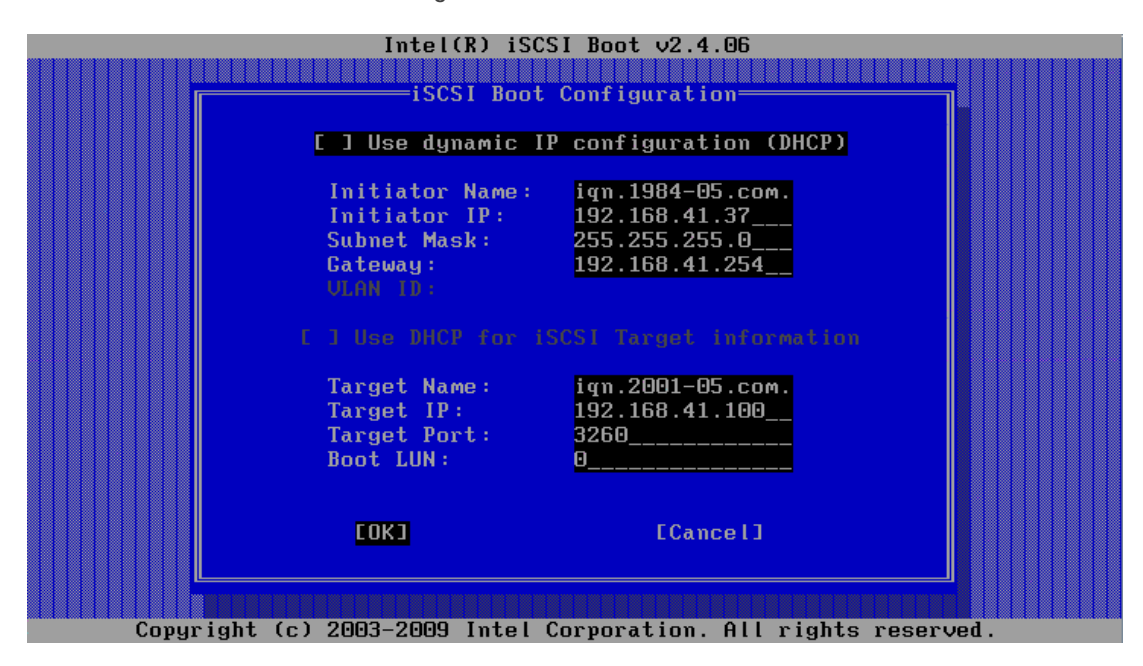

5. Select **Save changes and Exit** to return to the main MAC list, and then press **P** to select the NIC as the Primary boot path for iSCSI:

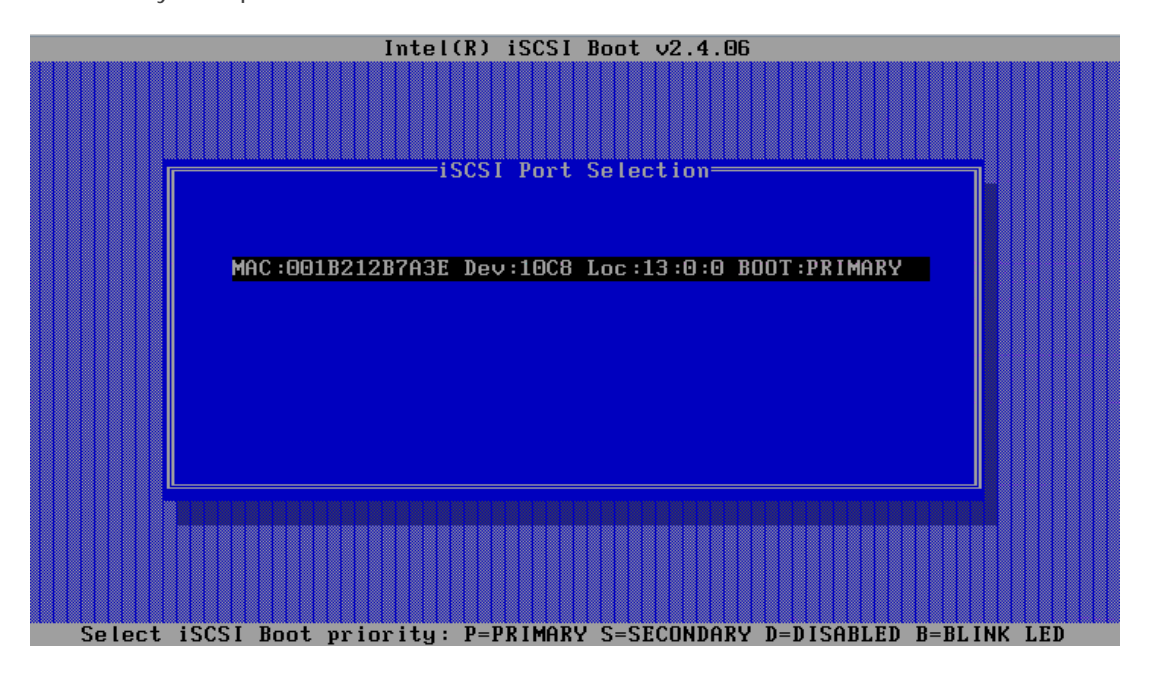

6. Press <ESC> to exit the Intel iSCSI Remote Boot setup. The NIC should try to connect immediately to the specified target. Ensure that you receive a LUN header from the target showing successful login.

| System Memory Size: 4.0 GB, System Memory Speed: 667 MHz                                                                                                    |
|----------------------------------------------------------------------------------------------------|
| Remote Access Controller detected                                                                                                    |
| Intel(R) iSCSI Boot version 2.4.06<br>Copyright (c) 2003–2009 Intel Corporation. All rights reserved.<br>Press ESC key to skip iSCSI boot initialization.                                                                                                    |
| Initializing adapter configuration - MAC address(001B212B7A3E).<br>Using STATIC configuration for primary port, please wait.<br>iSCSI Target Name : iqn.2001-05.com.equallogic:0-8a0906-3c98ccd03-8c1448e<br>bfc4b5dc-bfi-jerry<br>iSCSI Target IP Address : 192.168.41.100<br>LUN ID: 0 Port: 3260<br>iSCSI Initiator IP : 192.168.41.37<br>iSCSI Gateway IP : 192.168.41.254<br>iSCSI Initiator Name : iqn.1984-05.com.dell:intelboot |
| Attempting to connect to target disk using MAC address(001B212B7A3E)<br>LUN: 0 DEVICE: EQLOGIC 100E-00 72.1 GB                                                                                                    |

7. Continue with the Windows installation.

## Installing Windows Server 2008 or 2008 R2

In this section, we provide steps to complete a basic installation of Windows Server 2008 onto a bootable iSCSI SAN-based target LUN.

### Extract NIC Drivers for Later Use If Necessary

You will first need to extract the Broadcom NetXtreme Virtual Bus Driver (VBD) and the Network Driver Interface Specification (NDIS) drivers or the Intel PRO plug and play drivers, in case you need them later in this process.

1. Use the setup.exe /a command for Broadcom or the setup.exe -a command for Intel on a workstation to extract the drivers from the setup executable file, specifying a target directory for the extracted files.

**NOTE:** Make note of the directory structure to which the files are extracted. For example, the Broadcom drivers for Windows Server 2008 x64 are extracted to the following locations:

For VBD: /Program Files 64/Broadcom/BDrv5706/VBD

For NDIS: /Program Files 64/Broadcom/BDrv5706/W2k8

2. Copy the driver files to removable media suitable for use during operating system installation, preferably a USB flash drive.

## Install the Operating System Directly Onto the iSCSI LUN

Perform the following steps to install the operating system on iSCSI LUN:

- 1. Turn on or restart the server.
- 2. Insert the Windows Server 2008 or 2008 R2 DVD in the DVD drive.
- 3. Press any key when prompted to boot from the DVD.

The Install Windows dialog box appears.

- 4. Select the appropriate Language, Time, and Keyboard options.
- 5. Click Next, and then click Install Now to continue the installation.

The Operating System Selection page appears.

6. Select Full Installation and click Next to continue.

The License Agreement screen appears.

7. Read the license agreement and select I accept the license terms to continue with the installation. Click Next.

The Installation Type page appears.

8. Select Custom.

- 9. Determine if the target LUN is available in the list of drives. If the target LUN is available, proceed to step 15.
- 10. Insert the removable media containing the drivers for the NIC (Intel PRO Network device or Broadcom NetXtreme adapter).
- 11. Click Load Driver. The Load Driver dialog box appears.
- 12. Click Browse. The Browse for Folder dialog box appears.
- 13. Navigate to the location containing the driver for the Network device and click OK.

**NOTE:** For example, you will need to install both the VBD and the NDIS driver for the Broadcom NetXtreme adapter. If you will be enabling HBA offload mode, then you will need to install the VBD and the Offload iSCSI (OIS) driver.

14. Click Next to load the driver. The available drives list containing the targeted LUN appears.

**NOTE:** If the list of available drives containing the targeted LUN does not appear, click **Refresh**. You may have to wait for up to a minute or click **Refresh** a few times before seeing the list of drives.

**NOTE:** If you are using a PowerVault MD3000i storage array, a LUN of size 20 MB and with LUN ID of 31 appears in the list of available iSCSI LUNs. *Do not select this LUN*. This LUN appears because the MD3000i MPIO driver is not loaded during installation. When the installation is complete, installing MDSM will filter out this LUN from Disk Manager.

15. Select the drive and click Next to start the Windows installation.

The Windows installer copies and expands files and installs features and updates.

When the installation is complete, the server restarts.

- 16. If you are using a Broadcom NetXtreme adapter, then we recommend you verify that the **Boot to iSCSI Target** setting has switched from **One Time Disabled** to **Enabled**. After the server restarts:
  - a. Press <Ctrl-K> to access the iSCSI Configuration Utility.
  - b. Select the General Parameters option and make sure that Boot to iSCSI Target is enabled.
  - c. Press <ESC> to exit the Broadcom menus and save the configuration when prompted.

The system then boots from the iSCSI LUN and completes the Windows setup.

- 17. Restart the system and log in to the operating system.
- 18. Disable the page file. Since the PowerEdge system will not have a local hard drive configured on the host, you will need to disable the page file:
  - a. Right-click My Computer and select Properties.
  - b. In the System Properties screen, click the Advanced tab.
  - c. In the Performance section, click Settings.
  - d. In the Performance Options screen, click the Advanced tab.

- e. In the Virtual Memory section, click Change.
- f. In the Virtual Memory screen, select No paging file.
- 19. If the system will require configuration of redundant iSCSI paths to the boot image LUN, or if you will be configuring multi-path I/O, then you will need to install additional software in the host image for your array type:
  - If you are using a Dell | EqualLogic storage array, install the Host Integration Toolkit.<sup>3</sup>
  - If you are using a PowerVault MD3000i storage array, install the Dell PowerVault MDSM software<sup>4</sup>.
- 20. If you enabled the Hyper-V role, then the primary BFi LAN On Motherboard (LOM) or NIC will be restricted automatically in Hyper-V Virtual Networks. A virtual network cannot be created on this adapter. If a secondary BFi LOM or NIC will be configured, then you must avoid the selection of that adapter manually when creating virtual networks.

## Creating Redundant Paths to the Boot Target (Multi-Path I/O)

After installing the operating system to the iSCSI LUN, it is recommended that you configure redundant paths to the target from all hosts that are configured with boot from iSCSI. Misconfigured networks or networks under heavy load may interfere with critical communication between the host and the associated boot LUN on the target, causing the system to hang or display a blue screen.

To work around this potential problem, you can configure multiple (redundant) paths between the host and target. As a best practice, you should configure redundant iSCSI network paths and monitor the network performance. If you are using an MD3000i array, your redundant network paths should be on different subnets.

**NOTE:** If the Hyper-V role is configured on this system, make sure that there are no virtual networks that are bound to the physical NICs or LOMs that will be utilized for the secondary BFi adapter.

## Configuring Multi-Path I/O for the Broadcom NetXtreme Adapter

For multi-path boot, you will need two network ports on the server dedicated to iSCSI SAN boot and two iSCSI SAN IP address assignments. You should also see your iSCSI target array user documentation for supported redundant path configurations.

1. Turn on or restart the server.

NOTE: If you are *not* configuring a LOM, skip to step 8.

- 2. Press <F2> to enter BIOS Setup during POST.
- 3. Select Integrated Devices and press <Enter>.

<sup>&</sup>lt;sup>3</sup> <u>http://www.equallogic.com/resourcecenter/assetview.aspx?id=8933</u>

<sup>&</sup>lt;sup>4</sup> <u>http://support.dell.com/support/edocs/systems/md3000i/en/index.htm</u>

- 4. In the Integrated Devices menu, ensure that the desired additional NIC is set to use the Enabled with iSCSI Boot setting.
- 5. Press <ESC> to exit the Integrated Devices menu.
- 6. Press <ESC> to exit BIOS Setup. The BIOS exit menu appears.
- 7. Select Save Changes and Exit to exit BIOS Setup.

NOTE: Ensure that all USB flash drives are removed from the system before proceeding.

8. In the Broadcom Boot banner, press <CtrI-S> to enter the LOM/NIC option ROM:

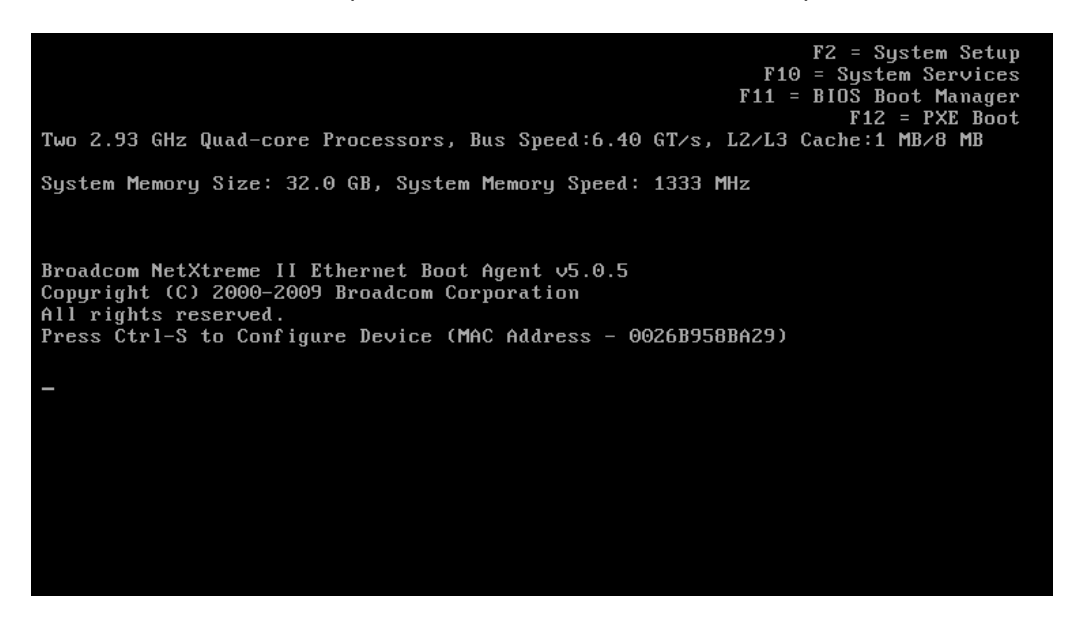

9. In the MBA Configuration menu, press <Ctrl-K>:

| Broadcom NetXtreme II Ethernet Boot Agent v5.0.5<br>Copyright (C) 2000-2009 Broadcom Corporation<br>All rights reserved.<br>                                              |                                                                                                    |  |  |
|----------------------------------------------------------------------------------------------------|----------------------------------------------------------------------------------------------------|--|--|
| Boot Protocol<br>Boot Strap Type<br>Hide Setup Prompt<br>Setup Key Stroke<br>Banner Message Timeout<br>Link Speed<br>Pre-boot Wake On LAN<br>VLAN Mode<br>VLAN ID (04095) | iSCSI<br>Auto Detect<br>Disable<br>Ctrl-S<br>5 Seconds<br>AutoNeg<br>Disable<br>Disable<br>0000                   |  |  |
| Bus = 01 Device = 00 Func = 0 MAC Address - 0026B958BA29<br>Select Boot Protocol                                                                                          |                                                                                                    |  |  |
| <esc> <ctrl-f6> <left right=""><br/>Quit Blink LEDs Toggle Value</left></ctrl-f6></esc>                                                                                   | <pre><enter> <up>Down&gt; <ctrl-k> <f4> Change Value Change Field iSCSI Cfg Save</f4></ctrl-k></up></enter></pre> |  |  |

10. 10. Select the current primary adapter and press <Enter>:

| iSCSI Configuration<br>Copyright (C) 2000-/<br>All rights reserved | Utility v4.1.1<br>2009 Broadcom Corporation                                                                                                    |  |
|--------------------------------------------------------------------|----------------------------------------------------------------------------------------------------|--|
| (*                                                                 | Device List<br>0 <01:00:00> BCM5709C - 00:26:B9:58:BA:29<br><01:00:01> BCM5709C - 00:26:B9:58:BA:2B<br><02:00:00> BCM5709C - 00:26:B9:58:BA:2D<br><02:00:01> BCM5709C - 00:26:B9:58:BA:2F<br><05:00:00> BCM5709C - 00:10:18:3D:A2:00<br><05:00:01> BCM5709C - 00:10:18:3D:A2:02 |  |
| Select device to configure                                         |                                                                                                    |  |

11. In the Main Menu, select Secondary Device Parameters.

| iSCSI Configuration Uti<br>Copyright (C) 2000–2009<br>All rights reserved.                                         | lity v4.1.1<br>Broadcom Corporation                                                                                                    |  |
|----------------------------------------------------------------------------------------------------|----------------------------------------------------------------------------------------------------|--|
|                                                                                                    | Main Menu<br>General Parameters<br>Initiator Parameters<br>1st Target Parameters<br>2nd Target Parameters<br>Secondary Device Parameters |  |
| Current Adapter: Primary, Bus=01 Device=00 Func=00, MAC=00:26:B9:58:BA:29<br>Configure secondary device parameters |                                                                                                    |  |

12. Press <Enter> to display a list of available secondary adapters, and then select the MAC address of the adapter chosen.

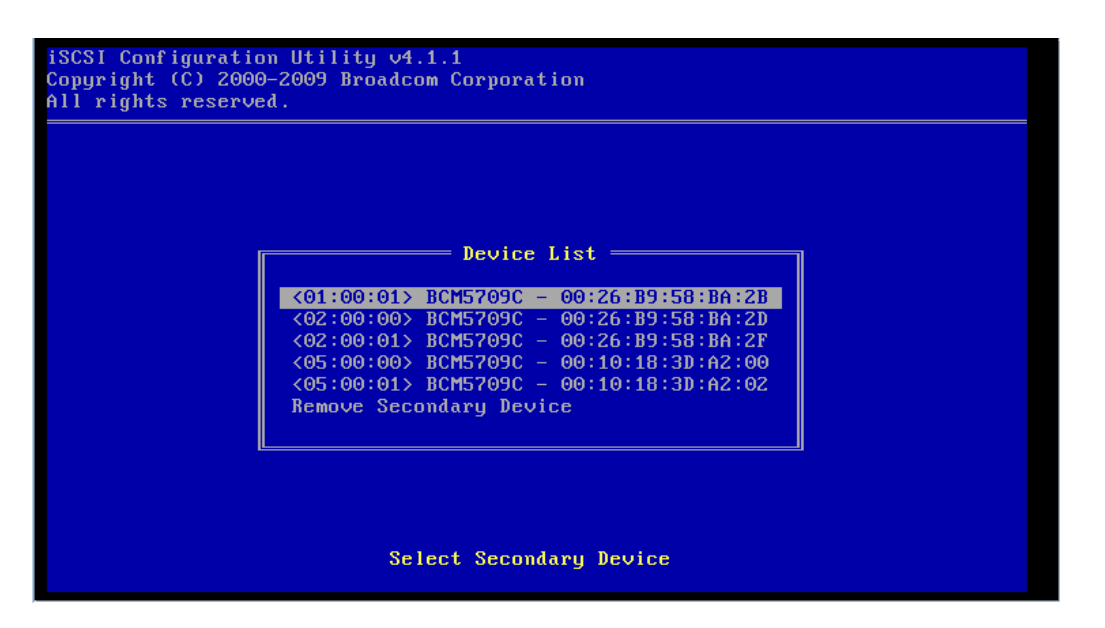

13. In the Secondary Device Parameters screen, set Use Independent Target Portal mode as Enabled and set Use Independent Target Name as Enabled. Then, select Invoke to configure the secondary adapter.

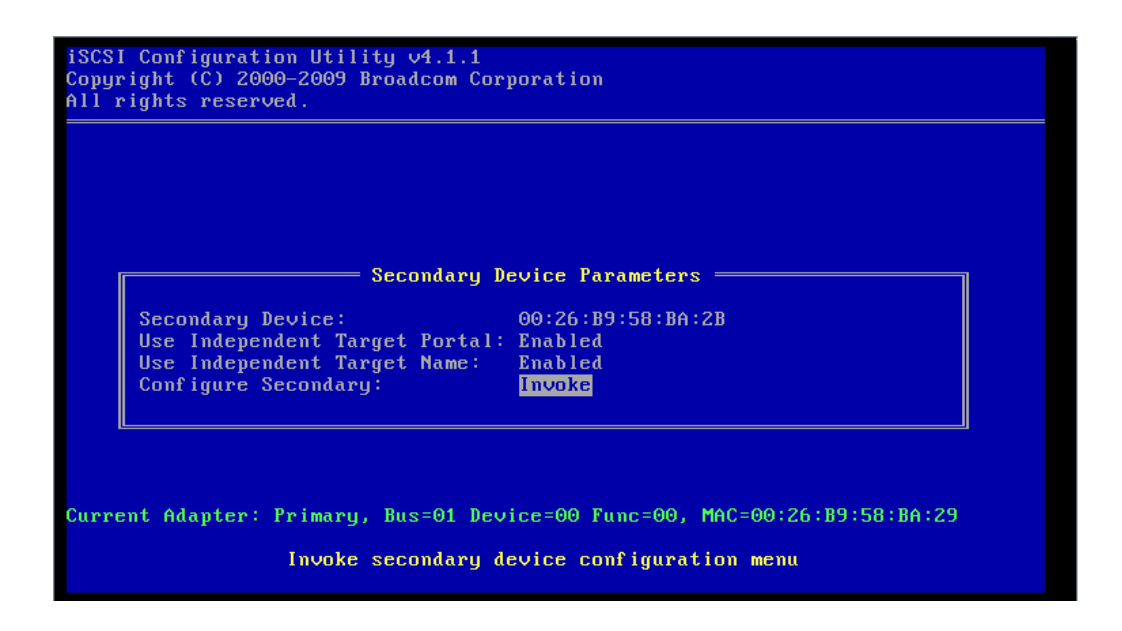

14. In the Main Menu, select General Parameters and then set the following parameters:

| Disabled                                                       |
|----------------------------------------------------------------|
| Disabled                                                       |
| Disabled                                                       |
| Disabled (when installing image), Enabled (after cloning or    |
| installing image to boot from iSCSI target)                    |
| BRCM ISAN                                                      |
| 0                                                              |
| Disabled                                                       |
| Disabled (if using Imaging with Local Disk), Enabled (if using |
| Direct or Remote Install)                                      |
| 0                                                              |
| IPV4 or IPV6                                                   |
| Disabled (not applicable for Linux)                            |
|                                                                |

|                                                                             | General Parameters |  |
|-----------------------------------------------------------------------------|--------------------|--|
| TCP/IP Parameters via DHCP:                                                 | Disabled           |  |
| iSCSI Parameters via DHCP:                                                  | Disabled           |  |
| CHAP Authentication:                                                        | Disabled           |  |
| Boot to iSCSI target:                                                       | Enabled            |  |
| DHCP Vendor ID:                                                             | BRCM ISAN          |  |
| Link Up Delay Time:                                                         | 0                  |  |
| Use TCP Timestamp:                                                          | Disabled           |  |
| Target as First HDD:                                                        | Enabled            |  |
| LUN Busy Retry Count:                                                       | 0                  |  |
| IP Version:                                                                 | IPv4               |  |
| Windows HBA Boot Mode:                                                      | Disabled           |  |
|                                                                             |                    |  |
| Current Adapter: Secondary, Bus=01 Device=00 Func=01, MAC=00:26:B9:58:BA:2B |                    |  |
| Acquire TCP/IP configuration via DHCP                                       |                    |  |

**NOTE:** You must ensure that all network settings are properly configured. For example, if you enable CHAP in the target but you do not enable it in the Primary or Secondary path (or vice versa), a blue screen will result.

**NOTE:** If you wish to use OIS to boot, set **Windows HBA Boot Mode** to **Enabled**. You will need a license key to enable offload features. For additional information, see the *Broadcom NetXtreme Family of Adapters User's Guide*.

**NOTE:** To use DHCP for dynamically-assigned settings, set the TCP/IP and the iSCSI parameters through DHCP to **Enabled**. For additional information, see the *Broadcom NetXtreme Family of Adapters User's Guide*.

**NOTE:** Do not enable CHAP at this time. It is recommended that you configure advanced features after the connection between the host and target is established.

15. Press <ESC> to return to the Main Menu.

Configuring Boot From SAN Using iSCSI-Based Dell Storage Arrays

16. Configure the following values for Initiator Parameters:

- IP Address
- Subnet Mask
- Default Gateway
- Primary DNS (optional)
- Secondary DNS (optional)
- iSCSI Name (the iSCSI initiator name to be used by the client system)

|                  | Initiator Parameters                    |  |
|------------------|-----------------------------------------|--|
| IP Address:      | 192.168.41.78                           |  |
| Subnet Mask:     | 255.255.255.0                           |  |
| Default Gateway: | 192.168.41.254                          |  |
| Primary DNS:     | 192.168.110.1                           |  |
| Secondary DNS:   | 0.0.0.0                                 |  |
| iSCSI Name:      | iqn.1984-04.com.dell:bluefish.secondary |  |
| CHAP ID:         |                                         |  |
| CHAP Secret:     |                                         |  |

17. Press <ESC> to return to the Main Menu.

18. In the Main Menu, select 1st Target Parameters and change as follows:

- Connect to Enabled
- IP Address to Target IP Address
- TCP Port and Boot LUN (if different from default settings)
- iSCSI Name to IQN name of Target

NOTE: Do not configure anything under 2nd Target Parameters.

| Copyright (C) A<br>All rights res                                                                                       | 2000-2009 Broadcom Corporation<br>erved.                                                                 |  |
|----------------------------------------------------------------------------------------------------|----------------------------------------------------------------------------------------------------|--|
| Connect:<br>IP Address:<br>TCP Port:<br>Boot LUN:<br>iSCSI Name:<br>CHAP ID:<br>CHAP Secret:                            | Ist Target Parameters  Enabled 192.168.41.100 3260 0 iqn.2001-05.com.equallogic:0-8a0906-2b78ccd03-5fd44 |  |
| L<br>Current Adapter: Secondary, Bus=01 Device=00 Func=01, MAC=00:26:B9:58:BA:2B<br>Enable/Disable target establishment |                                                                                                    |  |

- 19. Press <ESC> to return to the Main Menu. Select Exit and Save Configuration to exit the NIC/LOM <Ctrl-S> menu.
- 20. Press <F4> to save your MBA configuration.
- 21. Complete the Windows configuration steps in "Windows Configuration" on page 34.

### Configuring Multi-Path I/O for the Intel Adapter

For multi-path boot, you will need two network ports on the server dedicated to iSCSI SAN boot and two iSCSI SAN IP address assignments. Also, see your iSCSI target array user documentation for supported redundant path configurations.

1. Turn on or restart the server.

NOTE: If you are *not* configuring a LOM, skip to step 8.

- 2. Press <F2> to enter BIOS Setup during POST.
- 3. Select Integrated Devices and press <Enter>.
- 4. In the Integrated Devices menu, ensure that the desired additional NIC is set to use the Enabled with iSCSI Boot setting.
- 5. Press<ESC> to exit the Integrated Devices menu.
- 6. Press <ESC> to exit BIOS Setup. The BIOS exit menu appears.
- 7. Select Save Changes and Exit to exit BIOS Setup.

NOTE: Ensure that all USB flash drives are removed from the system before proceeding.

8. In the Intel Boot banner, press <CtrI-D> to enter the NIC option ROM:

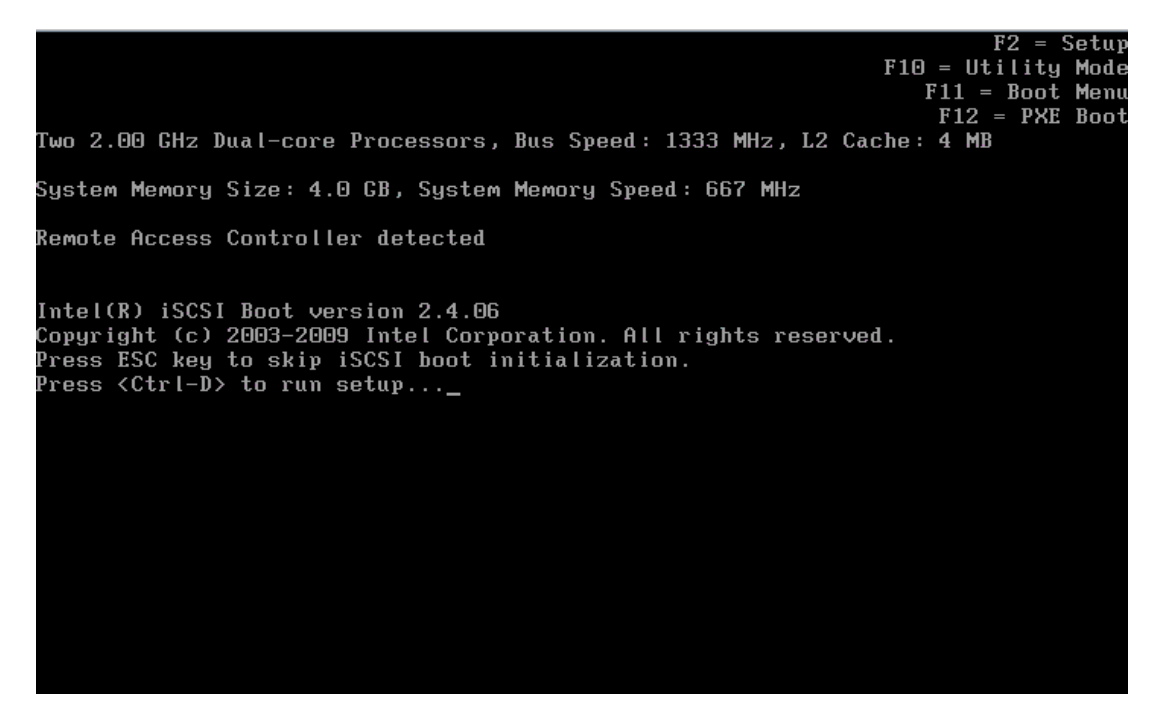

9. Select the disabled adapter and press <Enter>:

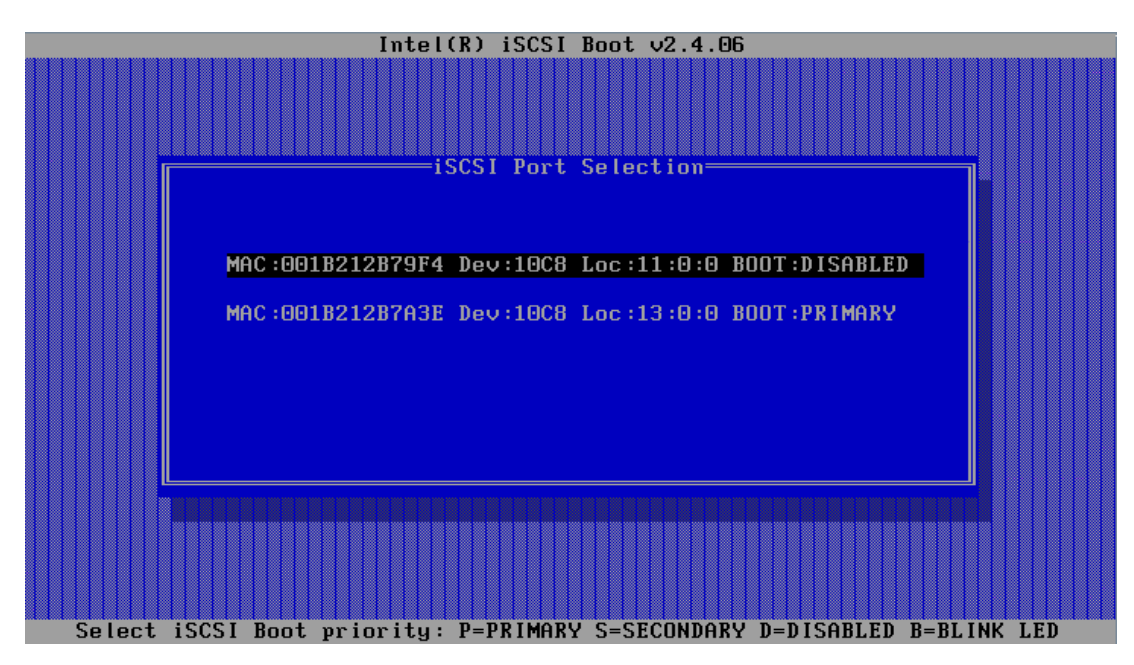

10. In the iSCSI Port Configuration menu, select iSCSI Boot Configuration:

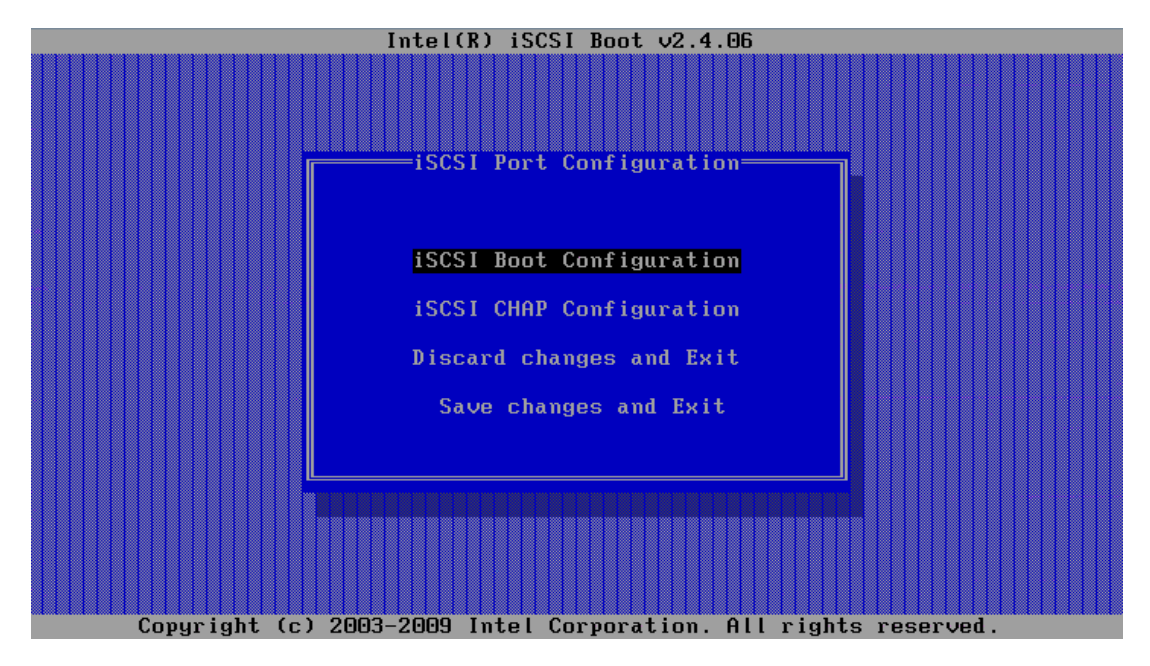

11. Enter the Secondary Initiator name, the Target name, and the Target IP information, then select OK:

| Intel(R) iSCS                                                            | I Boot v2.4.06                                                       |
|--------------------------------------------------------------------------|----------------------------------------------------------------------|
|                                                                          |                                                                      |
| iSCSI Boot                                                               | Configuration                                                        |
|                                                                          |                                                                      |
| []] Use dynamic IP                                                       | configuration (DHCP)                                                 |
| Initiator Name:<br>Initiator IP:<br>Subnet Mask:<br>Gateway:<br>VLAN ID: | ign.1984-05.com.<br>192.168.41.37<br>255.255.255.0<br>192.168.41.254 |
| E 3 Use DHCP for iS                                                      | CS1 Target information                                               |
| Target Name:<br>Target IP:<br>Target Port:<br>Boot LUN:                  | ign.2001-05.com.<br>192.168.41.100<br>3260<br>0                      |
| EOKJ                                                                     | [Cancel]                                                             |
| Copyright (c) 2003-2009 Intel C                                          | orporation. All rights reserved.                                     |

**NOTE:** Ensure that all network settings are properly configured—failing to do so could result in boot failure.

**NOTE:** Do not enable CHAP at this time. It is recommended that you configure advanced features after the connection between host and target is established.

12. Select **Save changes and Exit** to return to the main MAC list, and then press **S** to select the Alternate NIC as the Secondary path for iSCSI:

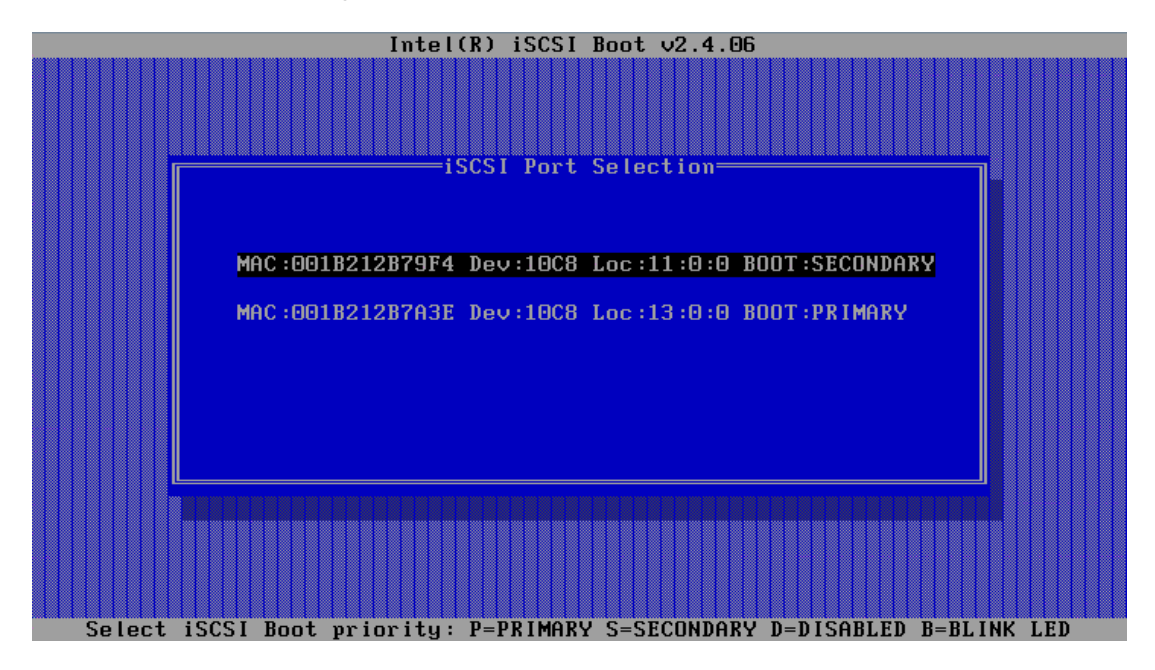

13. Press <ESC> to exit the adapter setup.

### Windows Configuration

When the redundant boot paths are created using the preceding process, the server will boot as long as one of the paths is available at boot time. To ensure path redundancy after the operating system is running, MPIO software will need to be enabled or installed on the server.

- Open the iSCSI Initiator in the Windows Control Panel. If this is the first time you have run the Initiator, you will receive a message that the iSCSI Service is not running, and you are prompted to start it. Answer Yes to the prompt, as well as to the follow-on question to add an exception to the Windows Firewall.
- In Windows 2008 and 2008 R2, the MPIO software is considered an optional component. Using Server Manager, add the Multi-path I/O feature. This addition will require a system restart to complete, at which time the EqualLogic Host Integration Kit can be installed.

For more information on running MPIO in Windows Server, see the following:

 Windows Server High Availability with Microsoft MPIO, available at: http://www.microsoft.com/WindowsServer2003/technologies/storage/mpio/default.mspx

"Multipath I/O Overview" (for Windows Server 2008 R2), available at: http://technet.microsoft.com/en-us/library/cc725907.aspx

## Troubleshooting

If the iSCSI Boot BIOS fails to detect the iSCSI target, perform the following troubleshooting steps and try to boot the system from iSCSI:

- 1. Try disabling the spanning tree protocol (if enabled) on the switch ports on which the iSCSI boot NIC is configured. For information about disabling the spanning tree, see the documentation that shipped with the switch.
- Check for data entry errors in the iSCSI boot settings in Network adapter's configuration menu. The configuration options must match the instructions provided. For more troubleshooting procedures, see the iSCSI boot section in the *Intel PRO Family of Adapters User's Guide* or in the *Broadcom NetXtreme Family of Adapters User's Guide* and under Network on the Dell Support website at support.dell.com/manuals.
- 3. To eliminate switch problems, try connecting the initiator to the target directly using a standard Ethernet cable. Do not use a cross-over cable.
- 4. During the operating system installation to the iSCSI LUN, if you receive the error message: Failed to create a new partition on the selected unused space. [Error: 0x80042453], then the indication is that the initiator connection has been made to a controller that does not own the LUN.

## **Configuration Worksheet**

You can use the following worksheet to capture boot from iSCSI configuration information.

| Dell PowerEdge Server (Host/Initiator)                                                                                          |                                  |  |
|----------------------------------------------------------------------------------------------------|----------------------------------|--|
| NOTE: use fully-qualified IQN format: <iqn><yyyy-mm>.com.<company name="">:<server name="">.</server></company></yyyy-mm></iqn> |                                  |  |
| Example: iqn.1984-04.com.dell:server-name.                                                                                      |                                  |  |
| For more information, see RFC3720 and RFC3721 at http://rfc.net/.                                                               |                                  |  |
| ION:                                                                                                    |                                  |  |
| Primary Boot NIC                                                                                                    | Secondary Boot NIC (optional)    |  |
| IP Address:                                                                                                    | IP Address:                      |  |
| Subnet Mask:                                                                                                    | Subnet Mask:                     |  |
| Gateway:                                                                                                    | Gateway:                         |  |
| Slot Location:                                                                                                    | Slot Location:                   |  |
|                                                                                                    |                                  |  |
| Dell Storage Array (Target)                                                                                                    |                                  |  |
| IQN:                                                                                                    |                                  |  |
| iSCSI Port:                                                                                                    |                                  |  |
| LUN Number:                                                                                                    |                                  |  |
| Primary iSCSI port:                                                                                                    | Secondary iSCSI port: (optional) |  |
| IP Address:                                                                                                    | IP Address:                      |  |